# - LOAD WEIGHING DEVICE -

orem ipsum

#### Larem (pøum

# VERSION 3.0

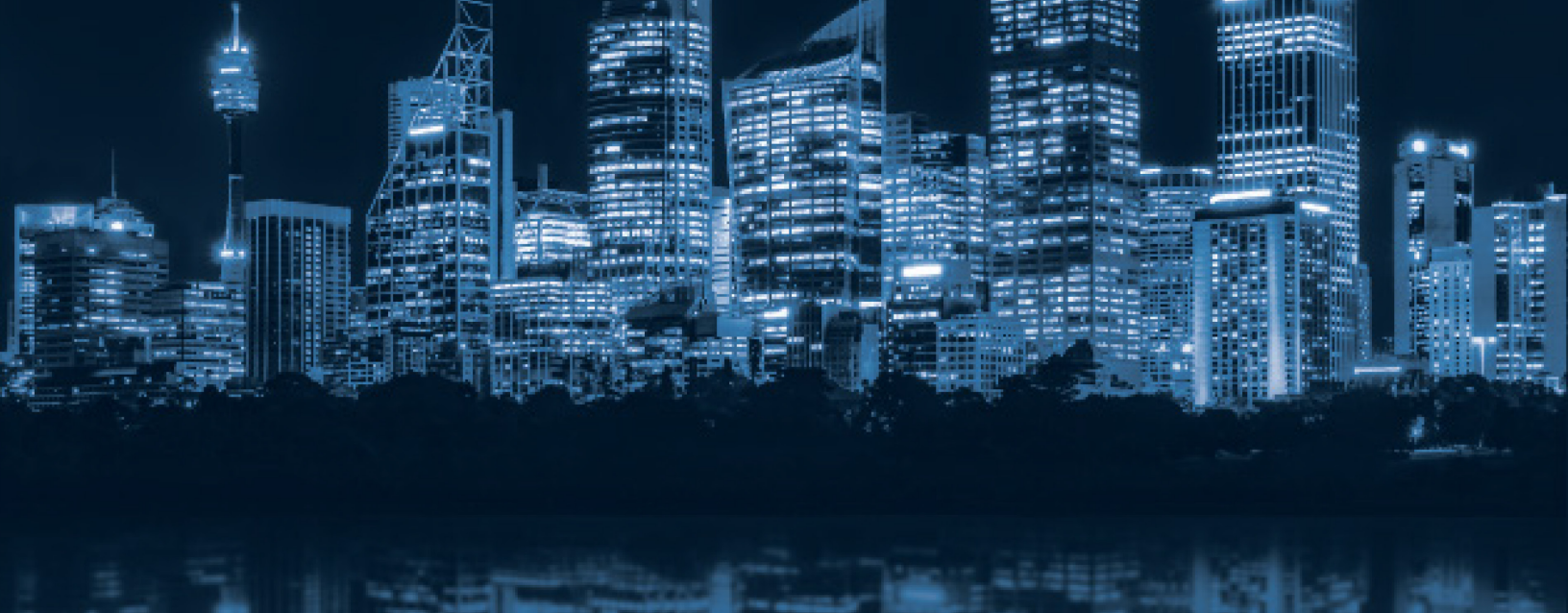

# ∧ SMARTRISE

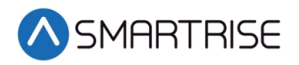

## **Document History**

| Date           | Version | Summary of Changes                                            |
|----------------|---------|---------------------------------------------------------------|
| March 1, 2020  | 1.0     | Initial Submittal                                             |
| April 30, 2020 | 2.0     | Updated to new cover page and format                          |
| May 13, 2020   | 3.0     | Added notes to the Wi-Fi connection and calibration procedure |
|                |         |                                                               |
|                |         |                                                               |

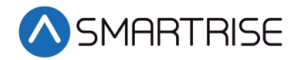

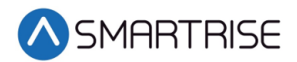

# **Table of Contents**

| .oad Weighing Device                | - |
|-------------------------------------|---|
| Base Board1                         | - |
| Extension Board1                    | - |
| Sensor                              | ) |
| Connect Sensor to the Base Board    | } |
| Connect Extension Board (Top Board) | ŀ |
| Jumpers and LEDs                    | ŀ |
| LWD Calibration                     | , |

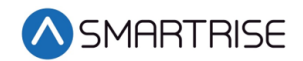

# List of Figures

| Figure 1: LWD Signal Indicators             | 2 |
|---------------------------------------------|---|
| Figure 2: Sensor                            | 2 |
| Figure 3: Base Board Sensor Connection      | 3 |
| Figure 4: Base Board Power Connection       | 3 |
| Figure 5: Extension Board Connection to SRU | 4 |
| Figure 6: Smartrise LWD Calibration Setup   | 5 |

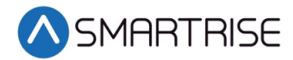

### **List of Tables**

| Table 1: Header and Function | 4 |
|------------------------------|---|
| Table 2: LED Indicators      | 4 |

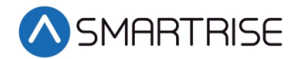

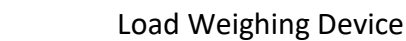

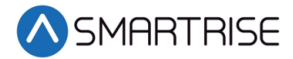

# **Load Weighing Device**

The load weighing device (LWD) monitors the weight of the car.

The device consists of two boards:

- Base board
- Extension board (top board)

#### **Base Board**

The Base board does the following:

- The 24-bit A/D reads the loadcell.
- The Base board reads the data from the sensor and processes the information by an analog to digital converter.
  - The Base board creates a Wi-Fi access point (as a UI) which can be used with any Wi-Fi capable device to calibrate the LWD.
    - Enter the following information to access the Wi-Fi.

**NOTE**: The Wi-Fi connection is only available for one hour then the connection drops. If more time is needed, the user must power cycle the unit and reconnect to the Wi-Fi.

Wi-Fi SSID: Smartrise LWD (no password is required) IP Address: 192.168.4.1 UI Username: smartrise UI Password: 1234

 Converts the weight to an analog signal (0-10V) and sends it to the Extension board for analog/discrete interface with V2/V3 controllers.

#### **Extension Board**

The Extension board provides three discrete signals:

- 01 Light Load
- 02 Full Load
- 03 Overload

The OAN is an analog output of 0-10V (connected to the drive).

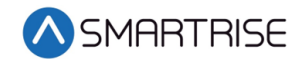

The LWD has LED indicators for each signal.

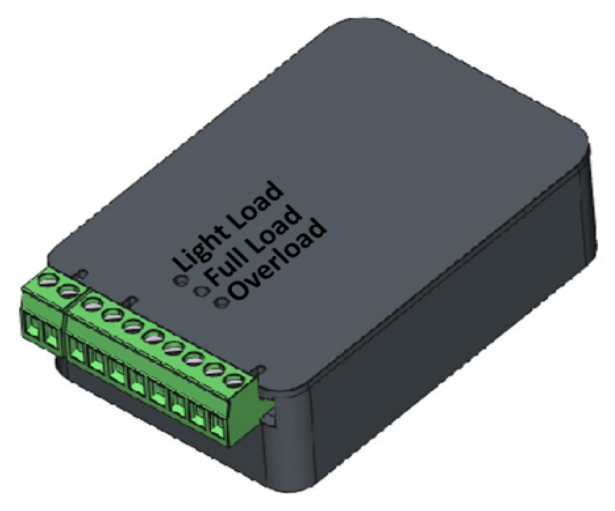

Figure 1: LWD Signal Indicators

#### Sensor

The sensor consists of four wires:

- Red
- Black
- White
- Green

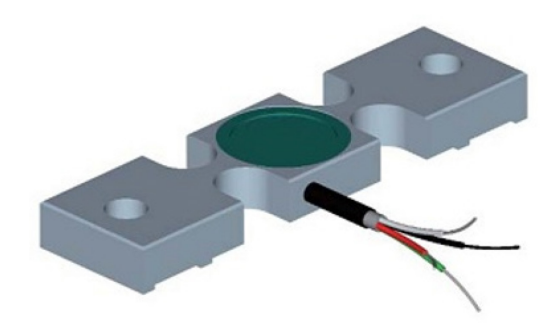

Figure 2: Sensor

For additional information on the sensor, see

http://www.elevatormotors.com/load weighing controls/cross head sensor/index.html.

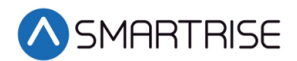

#### **Connect Sensor to the Base Board**

Perform the following to connect the sensor to the Base board:

Connect the sensor to the Base board connector pins 5-8 as shown in the figure below.
NOTE: Verify the color of the wires match the connection points on the Base board.

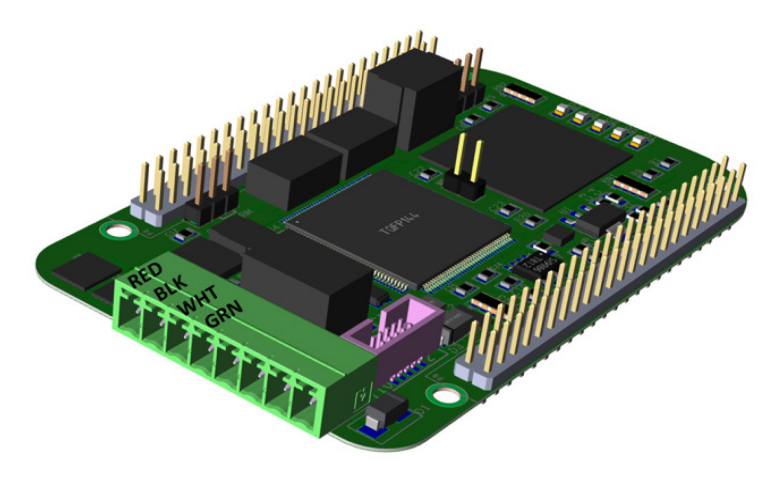

Figure 3: Base Board Sensor Connection

2. Connect power to the Base board connector pins 1-2 as shown in the figure below.

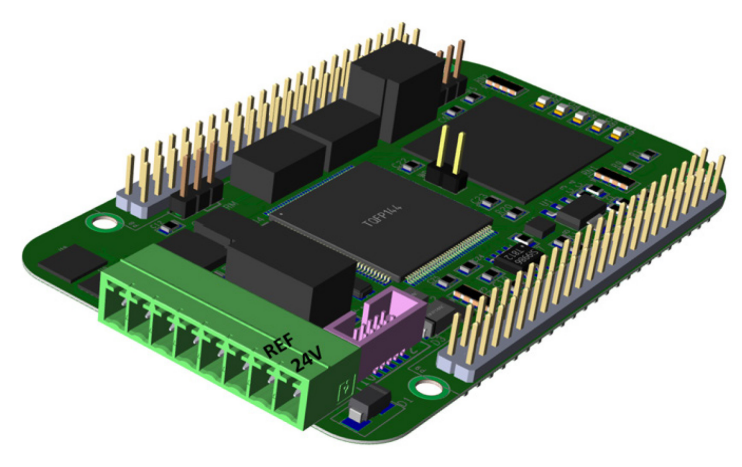

Figure 4: Base Board Power Connection

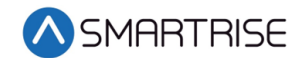

#### **Connect Extension Board (Top Board)**

Perform the following to connect the Extension board to the SRU.

1. Connect COM, O1, O2, and O3 on the Base board to the SRU as shown in the figure below.

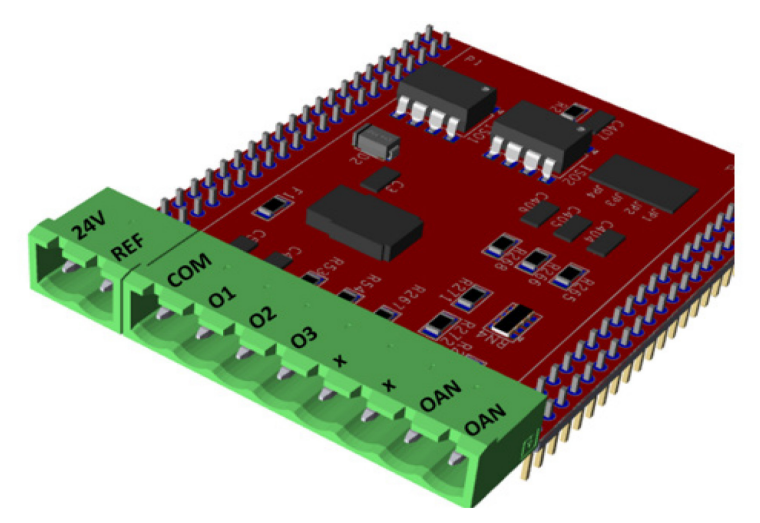

Figure 5: Extension Board Connection to SRU

2. Connect OAN to the analog input of the drive. See Figure 5.

#### **Jumpers and LEDs**

The table below lists the Header and Function.

#### Table 1: Header and Function

| Header Name | Function                          |
|-------------|-----------------------------------|
| HMB8266     | Programming the ESP8266 processor |
| WD          | Watch-dog jumper                  |
| CAN_TERM    | CAN termination jumper            |

The table below lists LED Indicators.

#### Table 2: LED Indicators

| LED         | Indicator    | Normal Status              |
|-------------|--------------|----------------------------|
| O1 (Green)  | Power LED    | On                         |
| O2 (Green)  | M4 heartbeat | Blinks 1Hz                 |
| O3 (Red)    | M4 fault     | Off (On indicates a fault) |
| O4 (Orange) | M4 N/A       | Off                        |
| O5 (Green)  | Serial Comm. | N/A                        |

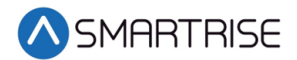

#### **LWD Calibration**

The following procedure describes how to calibrate the LWD.

**NOTE**: Weights must be available prior to performing calibration procedure.

- 1. Put the car at the lowest floor, and make sure the car is empty. In the section *Zero*, click on "*ENTER*".
- 2. While the car is still at the lowest floor, insert a known weight inside the car, (ideally the full load weight), and enter the weight in (lb) in the field *Span*, and hit "*ENTER*".
- 3. Empty the car and repeat #1.

**NOTE:** "*Zero*" again! (IMPORTANT)

- 4. Enter the car capacity in the required field and hit enter.
- 5. Enter the Light load, Full load, Overload thresholds in the required fields and hit enter.

| Put the car at the bo                        | ttom floor with no load in it, and hit "ENTER"                                                                |
|----------------------------------------------|----------------------------------------------------------------------------------------------------|
| ENTER                                        |                                                                                                    |
| 2- Span (Sensitivit)<br>Car at the bottom fl | y <b>adjustment)</b><br>oor, put a known weight in the car and enter the value in the box below and hit "ENTE |
| ENTER                                        | (1b)                                                                                                    |
| 3- Max. car capaci<br>Enter the maximum      | ty<br>car capacity in the box below and hit "ENTER"                                                           |
| ENTER                                        | lib)                                                                                                    |
| 4- Light Load Three<br>Enter the light-load  | eshold (lb)<br>threshold                                                                                      |
| ENTER                                        | (lb)                                                                                                    |
| 5- Full Load Thres<br>Enter the full-load t  | hold (lb)<br>hreshold                                                                                         |
| ENTER                                        | (lb)                                                                                                    |
|                                              |                                                                                                    |
| 6- Over Load Three<br>Enter the over-load    | eshold (lb)<br>threshold                                                                                      |

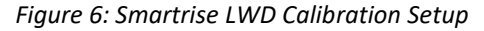

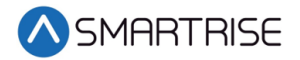